# / Platforma pro správu nabíjecích stanic

## MANUÁL PRO KLIENTY PORTÁLU

MOBILNÍ APLIKACE PRŮVODCE PRO KUPUJÍCÍHO

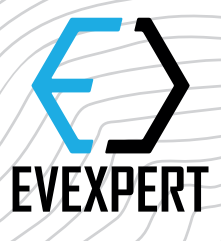

...dokonalé propojení /

## / MANUÁL PRO KLIENTY PORTÁLU

## Komplexní řešení od výrobce nabíječek pro elektromobily

Inteligentní ovládání nabíjecích stanic jedním kliknutím přes mobilní aplikaci nebo RFID.

Řešení integrované s vaším ekosystémem (CRM, PLM, atd.).

Vytváření reportů pro každého uživatele

Umožnění platby za nabíjení

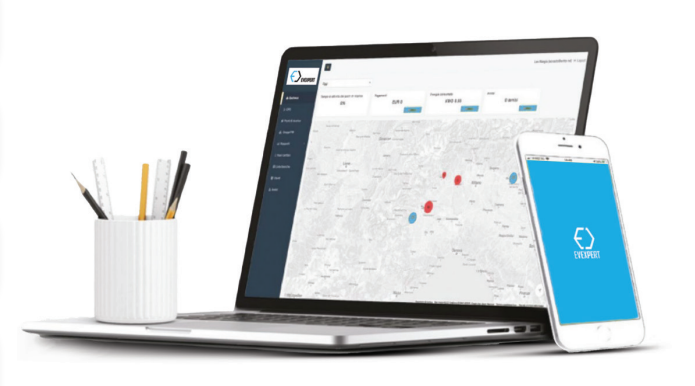

#### Platforma pro správu nabíjecích stanic.

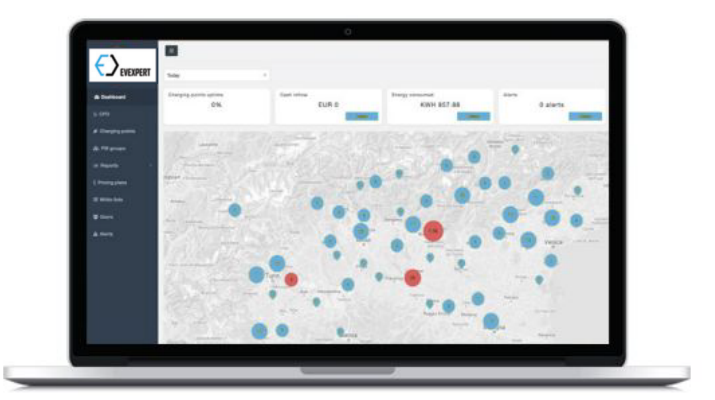

Mobilní aplikace pro iOS a Android.

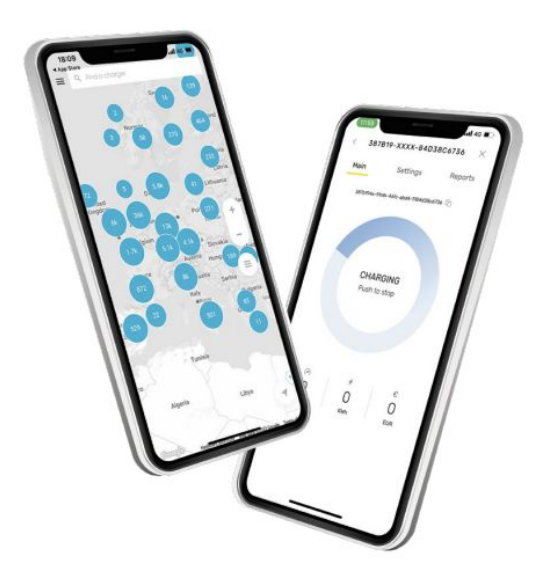

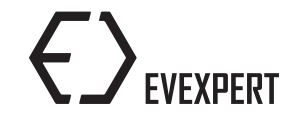

#### Uživatelský manuál klientského portálu

Pro přihlášení do klientského portálu se musíte připojit na odkaz: <u>https://client.evexpert.online/</u>

Nejprve je nutno stáhnout mobilní aplikaci EVEXPERT, která vám vytvoří účet (a také umožňuje váš účet smazat). Poté zadejte e-mailovou adresu majitele do příslušného pole a nastavené heslo. Pokud nemáte heslo, vyberte "Obnovit heslo".

#### Nabíjecí stanice

V této sekci můžete prohlížet a vybírat své nabíjecí stanice.

Výběrem vaší nabíjecí stanice bude možné na dálku spustit nabíjení a nastavit cenu za kilowatthodinu (kW), kterou uživatel platí dodavateli elektřiny.

Jakmile je cena za kW nastavena, budou generovány zprávy s ohledem na nastavenou hodnotu.

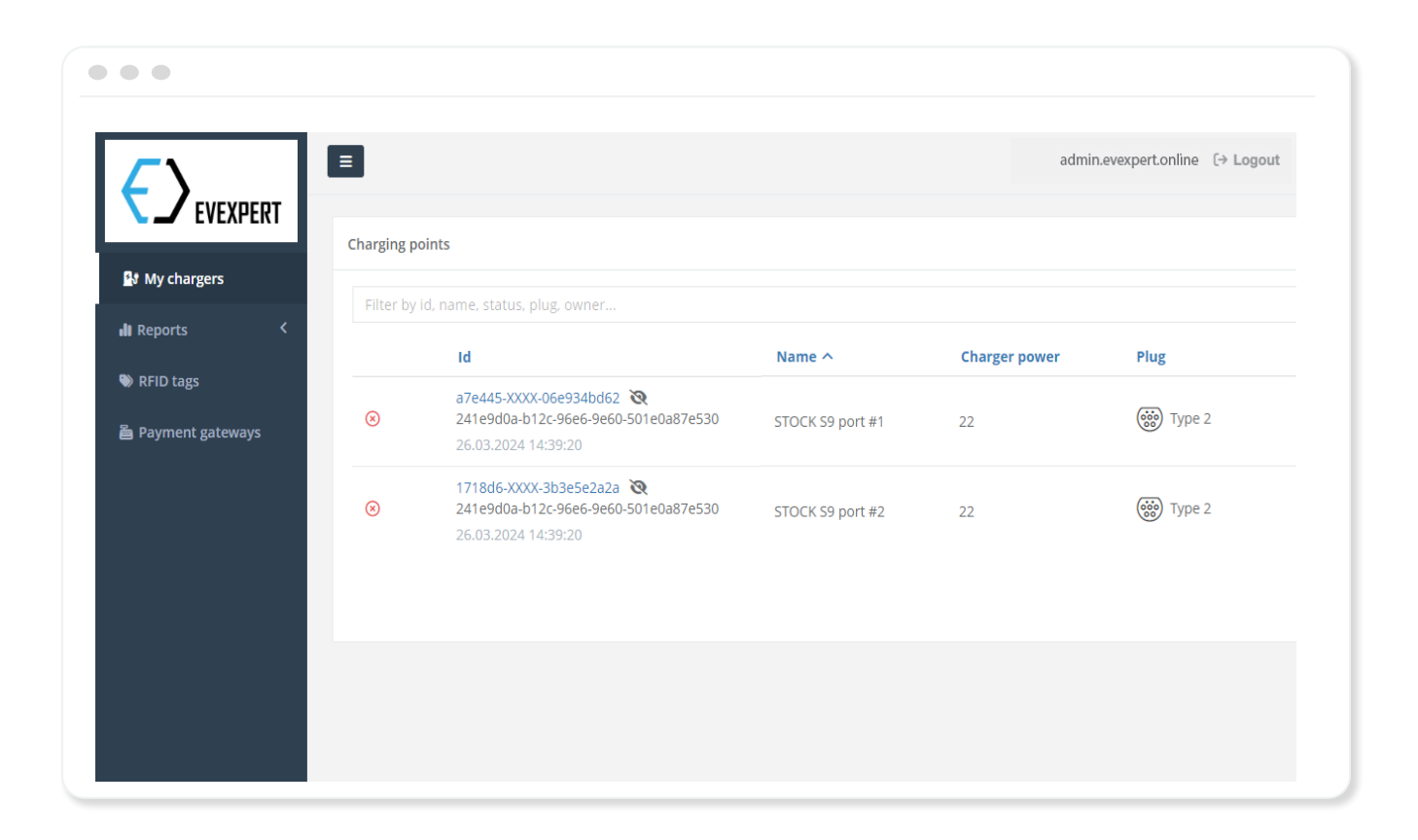

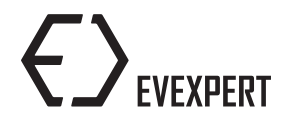

#### manuál pro klienty portálu

| • •               |                                                                                                    |                                                                                                    |                              |                                                     |                                                |
|-------------------|----------------------------------------------------------------------------------------------------|----------------------------------------------------------------------------------------------------|------------------------------|-----------------------------------------------------|------------------------------------------------|
|                   | Ξ                                                                                                    |                                                                                                    |                              |                                                     | admin.evexpert.online $( \rightarrow Logout )$ |
| EVEXPERI          | Edit charging point                                                                                                    |                                                                                                    |                              |                                                     |                                                |
| Dashboard         | Charging points / Edit charging point                                                                                                    |                                                                                                    |                              |                                                     |                                                |
| E CPO             | Edit charging point                                                                                                    |                                                                                                    |                              | 1                                                   | Start charging Enabled                         |
| t Charging points |                                                                                                    |                                                                                                    |                              |                                                     |                                                |
| Pricing plans     | D                                                                                                    | 17993e98-act1-41bc-8eb3-d53491                                                                                                    | 5471a0 L <u>r</u>            |                                                     | E Logs Alerts                                  |
| - White lists     | Firmware version                                                                                                    | 15.40.1                                                                                                    |                              |                                                     |                                                |
| PRFID tags        | Statue                                                                                                    |                                                                                                    | Last ning at                 | 14 00 2022                                          | 06:01:42                                       |
| Users             | Name                                                                                                    | EV Expert Marina 1v2 7c4d0202                                                                                                    | Last ping at                 | 14.05.2025                                          | 00.21.45                                       |
| Alerts            | Description                                                                                                    |                                                                                                    |                              |                                                     |                                                |
|                   | Description                                                                                                    |                                                                                                    |                              |                                                     |                                                |
|                   | Location                                                                                                    | 45 8                                                                                                    |                              |                                                     |                                                |
|                   |                                                                                                    |                                                                                                    |                              |                                                     |                                                |
| • •               |                                                                                                    |                                                                                                    |                              |                                                     |                                                |
|                   | Line type                                                                                                    | One phase O Three phases                                                                                                    |                              |                                                     |                                                |
|                   | Line type<br>Controller type                                                                                                    | ○ One phase ○ Three phases ○ Single Point ○ Multi Point                                                                                                    |                              |                                                     |                                                |
|                   | Line type<br>Controller type<br>Controller ID                                                                                                    | One phase  Three phases Single Point Cod0292-49f1-90bb-647e-1d2d26                                                                                                    | c95acb                       | Logs                                                |                                                |
|                   | Line type<br>Controller type<br>Controller ID<br>Controller short ID                                                                                                    | One phase Three phases Single Point Multi Point Tc4d0292-49f1-90bb-647e-1d2d26                                                                                                    | c95acb                       | E Logs                                              |                                                |
|                   | Line type<br>Controller type<br>Controller ID<br>Controller short ID<br>Controller port                                                                                                    | One phase Three phases Single Point Nulti Point Tc4d0292-49f1-90bb-647e-1d2d26                                                                                                    | c95acb                       | a Logs                                              |                                                |
|                   | Line type<br>Controller type<br>Controller ID<br>Controller short ID<br>Controller port                                                                                                    | One phase Three phases Single Point Nulti Point Tc4d0292-49f1-90bb-647e-1d2d26 1                                                                                                    | c95acb                       | a Logs                                              |                                                |
|                   | Line type<br>Controller type<br>Controller ID<br>Controller short ID<br>Controller port<br>Pricing plan                                                                                                    | One phase Three phases Single Point Multi Point Tc4d0292-49f1-90bb-647e-1d2d2e 1 Default pricing plan                                                                                                    | c95acb                       | 🖻 Logs<br>🖨 Logs                                    |                                                |
|                   | Line type<br>Controller type<br>Controller ID<br>Controller short ID<br>Controller port<br>Pricing plan<br>Energy cost price per kWh (€)                                                                                                    | <ul> <li>One phase • Three phases</li> <li>Single Point • Multi Point</li> <li>7c4d0292-49f1-90bb-647e-1d2d28</li> <li>1</li> <li>Default pricing plan</li> <li>0</li> </ul>                                                                                             | c95acb                       | 🖻 Logs<br>🖻 Logs                                    | · · · · · · · · · · · · · · · · · · ·          |
|                   | Line type<br>Controller type<br>Controller ID<br>Controller short ID<br>Controller port<br>Pricing plan<br>Energy cost price per kWh (€)<br>Power (kW)                                                                                                    | <ul> <li>One phase O Three phases</li> <li>Single Point O Multi Point</li> <li>7c4d0292-49f1-90bb-647e-1d2d26</li> <li>1</li> <li>Default pricing plan</li> <li>0</li> <li>22</li> </ul>                                                                                 | c95acb                       | ຼີສ Logs<br>ຼີສ Logs                                |                                                |
|                   | Line type<br>Controller type<br>Controller ID<br>Controller short ID<br>Controller port<br>Pricing plan<br>Energy cost price per kWh (€)<br>Power (kW)<br>Max power limit (Ampers)                                                                                                    | <ul> <li>One phase • Three phases</li> <li>Single Point • Multi Point</li> <li>7c4d0292-49f1-90bb-647e-1d2d26</li> <li>1</li> <li>Default pricing plan</li> <li>0</li> <li>22</li> <li>32A</li> </ul>                                                                    | c95acb                       | ີ່ Logs<br>ອີ Logs                                  | ·                                              |
|                   | Line type<br>Controller type<br>Controller ID<br>Controller short ID<br>Controller port<br>Pricing plan<br>Energy cost price per kWh (€)<br>Power (kW)<br>Max power limit (Ampers)<br>Owner                                                                                               | <ul> <li>One phase • Three phases</li> <li>Single Point • Multi Point</li> <li>7c4d0292-49f1-90bb-647e-1d2d26</li> <li>1</li> <li>Default pricing plan</li> <li>0</li> <li>22</li> <li>32A</li> <li>daniel.vaclavek@evexpert.eu</li> </ul>                               | c95acb                       | Logs<br>Logs                                        | · · · · · · · · · · · · · · · · · · ·          |
|                   | Line type<br>Controller type<br>Controller ID<br>Controller short ID<br>Controller port<br>Pricing plan<br>Energy cost price per kWh (€)<br>Power (kW)<br>Max power limit (Ampers)<br>Owner<br>Private station                                                                            | <ul> <li>One phase • Three phases</li> <li>Single Point • Multi Point</li> <li>Tc4d0292-49f1-90bb-647e-1d2d26</li> <li>1</li> <li>Default pricing plan</li> <li>0</li> <li>22</li> <li>32A</li> <li>daniel.vaclavek@evexpert.eu</li> </ul>                               | c95acb<br>©                  | Logs<br>Logs                                        |                                                |
|                   | Line type<br>Controller type<br>Controller ID<br>Controller short ID<br>Controller port<br>Pricing plan<br>Energy cost price per kWh (¢)<br>Power (kW)<br>Max power limit (Ampers)<br>Owner<br>Private station                                                                            | <ul> <li>One phase • Three phases</li> <li>Single Point • Multi Point</li> <li>Tc4d0292-49f1-90bb-647e-1d2d26</li> <li>1</li> <li>Default pricing plan</li> <li>0</li> <li>22</li> <li>32A</li> <li>daniel.vaclavek@evexpert.eu</li> </ul>                               | c95acb<br>©                  | Logs<br>Logs<br>In/a                                |                                                |
|                   | Line type<br>Controller type<br>Controller ID<br>Controller short ID<br>Controller port<br>Pricing plan<br>Energy cost price per kWh (€)<br>Power (kW)<br>Max power limit (Ampers)<br>Owner<br>Private station<br>Plug and charge mode<br>Cable mode                                      | <ul> <li>One phase  Three phases</li> <li>Single Point <ul> <li>Multi Point</li> </ul> </li> <li>7c4d0292-49f1-90bb-647e-1d2d26</li> <li>1</li> </ul> <li>Default pricing plan <ul> <li>0</li> <li>22</li> <li>32A</li> <li>daniel vaclavek@evexpert.eu</li> </ul> </li> | c95acb<br>©                  | <ul> <li>Logs</li> <li>Logs</li> <li>n/a</li> </ul> |                                                |
|                   | Line type<br>Controller type<br>Controller ID<br>Controller ID<br>Controller short ID<br>Controller port<br>Pricing plan<br>Energy cost price per kWh (€)<br>Power (kW)<br>Max power limit (Ampers)<br>Owner<br>Private station<br>Pilug and charge mode<br>Cable mode<br>Pilug lock mode | <ul> <li>One phase ● Three phases</li> <li>Single Point ● Multi Point</li> <li>Tc4d0292-49f1-90bb-647e-1d2d2d</li> <li>1</li> <li>Default pricing plan</li> <li>0</li> <li>22</li> <li>32A</li> <li>daniel vaclavek@evexpert.eu</li> <li>●</li> </ul>                    | c95acb<br>© Phone Continuous | Logs                                                |                                                |

- 1. Dle objednávek: Platforma poskytuje zprávu pro každou zahájenou nabíjecí relaci, která je spojena s nabíjecími stanicemi.
- Dle energie: Platforma generuje kumulativní zprávy o spotřebě energie a nákladech (€) pro každou jednotlivou nabíjecí stanici, zahrnující všechny provedené nabíjecí relace.

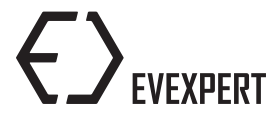

| ••                            |                                                                                                   |                                           |                                                                                                    |                                  |                                                                           |             |
|-------------------------------|---------------------------------------------------------------------------------------------------|-------------------------------------------|----------------------------------------------------------------------------------------------------|----------------------------------|---------------------------------------------------------------------------|-------------|
|                               | ≡                                                                                                 |                                           |                                                                                                    |                                  | admin.evexpert.online                                                     | e (→ Logout |
| Dashboard                     | Orders report                                                                                     |                                           |                                                                                                    | Export to                        | CSV Export to                                                             | o Excel     |
| 参 CPO                         | this month last month all select period                                                           | C display only roaming                    | g orders                                                                                                    |                                  |                                                                           |             |
| S Charging points             | Filter by charging point or client                                                                |                                           |                                                                                                    |                                  |                                                                           | Q           |
| ıll Reports 🗸 🗸               | Charging point<br>ID, Names, Address, Owner email                                                 | Client<br>Email, Phone, Name              | Order ∨<br>ID, Tariff, Start/Stop date ∨, Comment, Status                                                        | Session detail<br>Duration, KWh, | <b>lls</b><br>Revenue, Disc., Profit                                      |             |
| By orders                     | Total                                                                                             |                                           |                                                                                                    | 49:17 / 20m<br>0.00 kWh          | R:0€ P:0€<br>D:0€                                                         |             |
| By energy<br>\$ Pricing plans | 80ddd1d9-9abf-48ca-8f2e-a9af6248d034<br>EVexpert: Slave 101 Port 1<br>daniel.vaclavek@evexpert.eu | lm.evexpert@evtrip.net<br>Leonardo Mangia | 1e66911c-7915-4959-9bbc-5c6446bcde4c<br>05.01.2024 10:38<br>05.01.2024 11:11<br>Closed, p&c pulled out the cable | 33m / 3m<br>0.00 kWh             | $\begin{array}{c} 0 \in \\ 0 \in = 0 \in - 0 \end{array} \in \end{array}$ | 6           |
| i≘ White lists<br>♥ RFID tags | 80ddd1d9-9abf-48ca-8f2e-a9af6248d034<br>EVexpert: Slave 101 Port 1<br>daniel.vaclavek@evexpert.eu | lm.evexpert@evtrip.net<br>Leonardo Mangia | b7e2e549-8c34-4ad5-af18-5b4bbc6d43e5<br>04.01.2024 17:03<br>05.01.2024 10:38<br>Closed, p&c pulled out the cable | 17:35 / 10m<br>0.00 kWh          | $\begin{array}{l} 0 \in \\ 0 \in = 0 \in - 0 \end{array} \in \end{array}$ | 8           |
| ử Users<br>쇼 Alerts           | 2ce07355-3396-48a4-99a0-f1a6f4779dd5<br>EVexpert: Slave 102 Port 1<br>daniel.vaclavek@evexpert.eu | lm.evexpert@evtrip.net<br>Leonardo Mangia | 8c213c19-e0fc-48da-901e-aaf8e053267f<br>04.01.2024 14:13<br>04.01.2024 17:01                                     | 2:47 / 2m<br>0.00 kWh            | $\begin{array}{c} 0 \in \\ 0 \in = 0 \in - 0 \end{array} \in \end{array}$ | 6           |

Reporty lze stáhnout ve formátu Excel a CSV.

#### **RFID čipy**

- 1. Přidat RFID čip
- 2. ID čipy: Zadejte RFID čip
- 3. Nabíjecí stanice >> Specifické >> Přidat stanici
- 4. Pro přiřazení ID čipu k určité stanici

"White list" – je listina oprávněných čipů pro spuštění nabíjecích relací na konkrétních stanicích. White list je již podporován u všech stanic, aktivace pomocí aplikace je preferována.

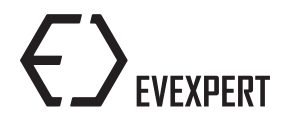

| • •                    |                                         |                 |            |        |                                 |
|------------------------|-----------------------------------------|-----------------|------------|--------|---------------------------------|
|                        | Ξ                                       |                 |            |        | admin.evexpert.online 〔→ Logout |
| Dashboard              | RFID tags                               |                 |            |        |                                 |
| ≊ CPO                  | Filter by id, description               | Charging points | Valid till | Status | Add HFID tag                    |
| Charging points        | F71EAE0344<br>EV Expert Yellow Test tag | All             |            |        | Assign                          |
| By orders<br>By energy |                                         | α               | 1 »        |        |                                 |
| \$ Pricing plans       |                                         |                 |            |        |                                 |
| i≣ White lists         |                                         |                 |            |        |                                 |
| RFID tags              |                                         |                 |            |        |                                 |

#### White list

- 1. Vytvoření seznamu uživatelů (na základě e-mailových adres) s přidělenými tarifními plány nebo těmi, kteří mohou dobíjet zdarma.
- 2. White list může být spojen s jednou nebo více nabíjecími stanicemi.

| € CPO              | ew white list<br>ite lists / New white list<br>New white list  |                                              |   | admin.e         | vexpert.online | (→ Logout |
|--------------------|----------------------------------------------------------------|----------------------------------------------|---|-----------------|----------------|-----------|
| Dashboard     CPO  | ew white list<br>lite lists / New white list<br>New white list |                                              |   |                 |                |           |
| ≋ CPO              | New white list                                                 |                                              |   |                 |                |           |
|                    |                                                                |                                              |   |                 |                |           |
| ⊈J Charging points | Email addresses                                                |                                              |   |                 |                | -         |
| II Reports <       | Drielez                                                        |                                              |   |                 |                |           |
| \$ Pricing plans   | Pricing                                                        | rice Paul                                    |   |                 |                |           |
| i≣ White lists     | Charging points                                                |                                              |   |                 |                | _         |
| RFID tags          | Filter by id, name, status, plug, owner                        |                                              | Q | Select stations | Remove selec   | cted      |
| 🐏 Users            |                                                                | There is no selected stations. Add a station |   |                 |                |           |
| Alerts             |                                                                |                                              |   |                 |                |           |
|                    | Cancel Create white list                                       |                                              |   |                 |                |           |

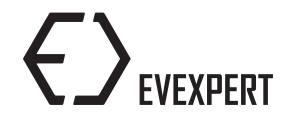

| • • •        |                                    |        |                                                               |
|--------------|------------------------------------|--------|---------------------------------------------------------------|
|              | •                                  | a<br>1 | admin.evexpert.online $\ \ \ \ \ \ \ \ \ \ \ \ \ \ \ \ \ \ \$ |
|              | Payment gateways                   |        |                                                               |
| II Reports < | EVexpert                           |        |                                                               |
| NFID tags    | $\overline{\langle \cdot \rangle}$ |        |                                                               |
|              | Connected                          |        |                                                               |
|              |                                    |        |                                                               |
|              |                                    |        |                                                               |
|              |                                    |        |                                                               |
|              |                                    |        |                                                               |

#### Fakturace

V souladu s rozhodnutím Evropského soudního dvora (ze dne 20. dubna 2023, případ C-282/22 P. w W.), pro účely výpočtu DPH je nabíjení elektromobilů klasifikováno jako prodej zboží.

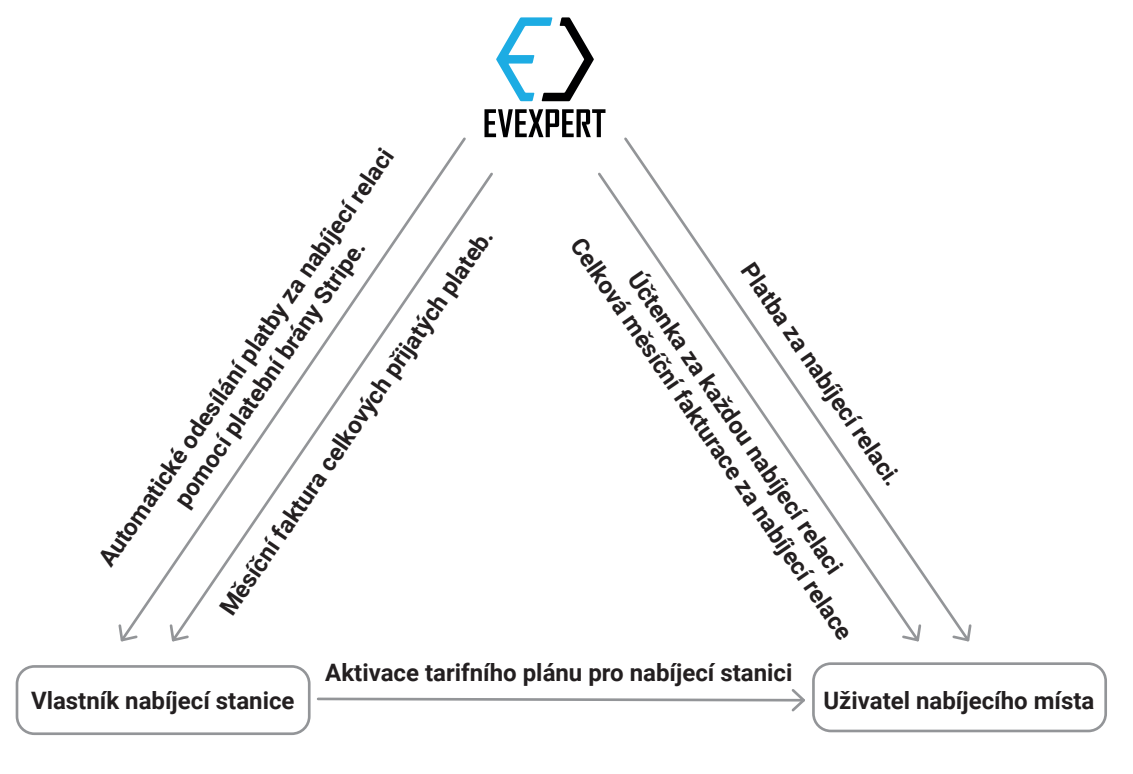

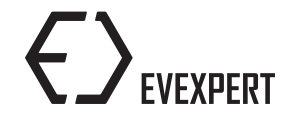

### / MOBILNÍ APLIKACE PRŮVODCE PRO KUPUJÍCÍHO

#### Moje nabíječky - Hlavní

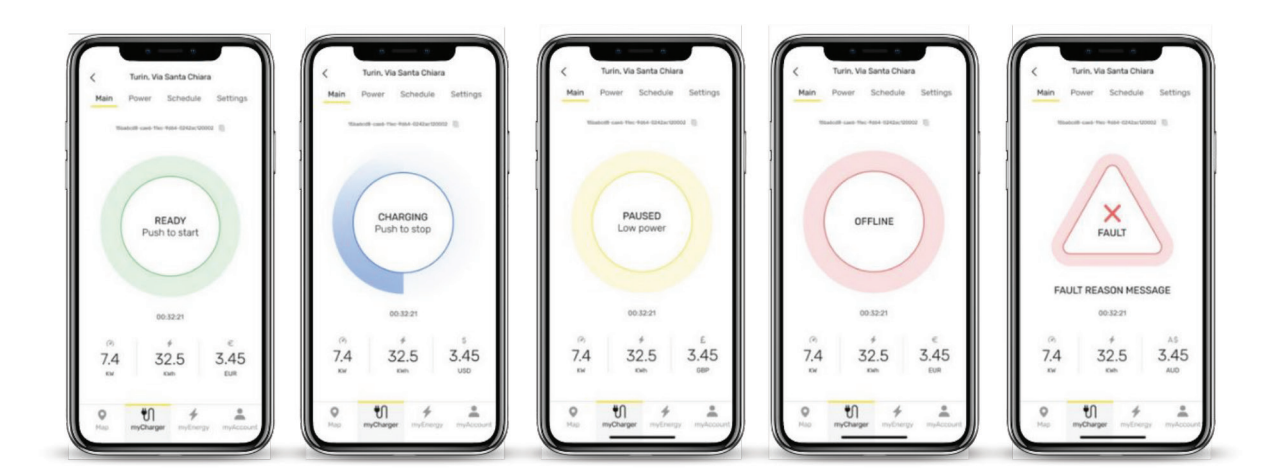

Sekce Moje nabíječky v mobilní aplikaci EVEXPERT nabízí plynulé ovládání vašich nabíjecích relací. Jakmile do aplikace přidáte vaši nabíječku a vyberete ji, můžete zkontrolovat stav nabíječky, zda je online, offline nebo zaznamenává chybu.

- Připraveno: Nabíjení můžete zahájit jednoduchým stisknutím, kterým se spustí nabíjecí cyklus, když je nabíječka online.
- > Zastavit: Nabíjecí cyklus můžete na dálku zastavit.
- > Pozastavit: Nabíjení lze dočasně pozastavit, pokud je to potřeba.
- > Offline: Nabíječka není připojena k internetu.
- Závada: Když je nabíječka online a přesto nemůže nabíjet, zobrazí se oznámení o závadě a zpráva s důvodem.
- Sledujte kilowatty (kW) spotřebované během každého nabíjecího cyklu.
- > Sledujte výkon nabíječky, abyste zajistili kompatibilitu s vaším vozidlem.
- Zobrazte si částku účtovanou za nabíjecí cyklus, což vám poskytne přehled o nákladech.

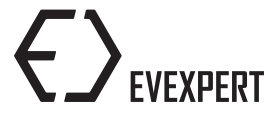

#### Moje nabíječky - Nastavení

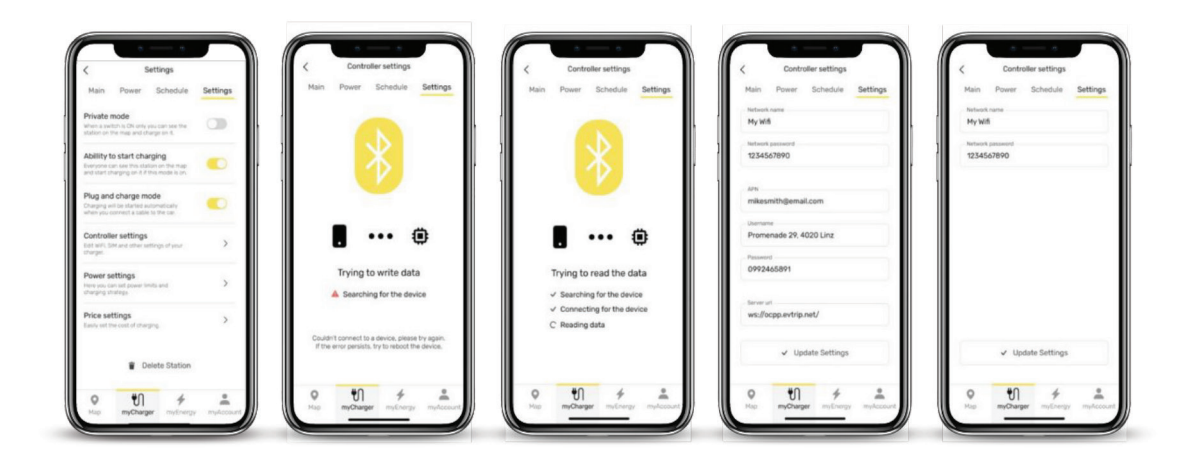

V sekci "Moje nabíječky – Nastavení" v aplikaci EVEXPERT máte plnou kontrolu nad konfiguracemi a nastaveními vaší nabíječky. Zde jsou kroky pro provedení jednotlivých akcí:

- 1. Vyberte viditelnost nabíječky:
  - Vyberte požadovanou nabíječku na hlavní obrazovce Moje nabíječky.
  - Přejděte do sekce "Nastavení".
  - Přepněte možnost viditelnosti, aby byla nabíječka veřejná nebo soukromá.
  - Když je nabíječka nastavena jako veřejná, objeví se na mapě.
  - Pokud není viditelnost pro veřejnost povolena, je nabíječka soukromá a bude viditelná pouze na mapě vlastníka.
- 2. Přejmenování nabíječky:
  - Přejděte do "Nastavení" výběrem nabíječky na hlavní obrazovce aplikace.
  - Najděte možnost "Přejmenovat nabíječku".
  - Zadejte nový název pro vaši nabíječku a uložte změny.
- 3. Nastavení cenových plánů za kWh:
  - Přistupte do sekce "Nastavení" nebo "Nastavení nabíječky" vybrané sanice.
  - Najděte možnost "Ceny" nebo "Cenové plány".
  - Nastavte požadovanou cenu za kilowatthodinu (kWh) a uložte nastavení.

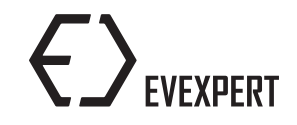

- 4. Připojení přes Wi-Fi nebo Bluetooth:
  - Otevřete sekci "Nastavení nabíječky" v aplikaci.
  - Najděte možnost "Nastavení kontroleru".
  - Klikněte na "Nastavení kontroleru", tím se přímo připojíte k nabíječce přes Bluetooth.
  - Pro připojení nabíječky k Wi-Fi klikněte na "Nastavení kontroleru", zadejte přihlašovací údaje k Wi-Fi pro připojení nabíječky k Wi-Fi a klikněte na uložit.
  - Postupujte podle pokynů na obrazovce, abyste navázali spojení a uložili nastavení.

Následováním těchto kroků můžete přizpůsobit viditelnost, pojmenování, cenové plány a připojení vaší nabíječky.

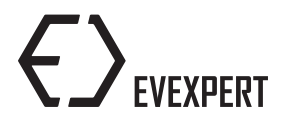

#### Moje nabíječky - Reporty

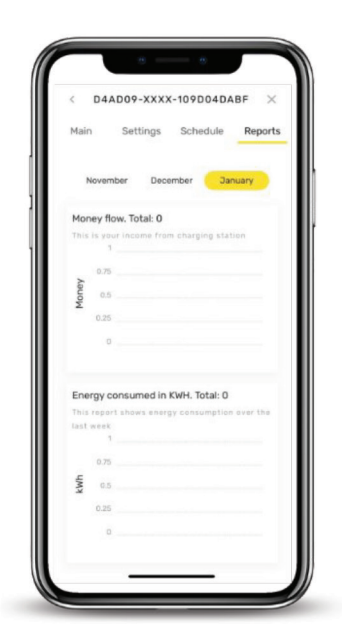

V sekci "Moje nabíječky – Nastavení" aplikace EVEXPERT můžete přistupovat k reportům o vaší nabíječce, které poskytují podrobné informace o spotřebě energie, včetně spotřebovaných kWh a celkových nákladů na energii za kWh v jakékoliv měně dle požadavku za poslední 3 měsíce prostřednictvím aplikace. Zde jsou kroky pro provedení těchto akcí:

Přístup k reportům nabíječky:

- Otevřete aplikaci EVEXPERT a přejděte do sekce "Nastavení".
- Vyberte nabíječku, pro kterou chcete zobrazit reporty.
- Vyhledejte možnost "Reporty".
- Aplikace zobrazí spotřebované kWh za určité období podle požadavku.
- Aplikace také zobrazí náklady na energii za kWh a celkové náklady na energii za určité období podle požadavku.

Následováním těchto kroků můžete snadno přistupovat a prohlížet zprávy o vaší nabíječce v aplikaci EVEXPERT. Budete moci vidět spotřebovanou energii v kWh stejně jako náklady na energii za kWh a celkové náklady za poslední 3 měsíce. Tyto informace vám pomohou účinně sledovat a spravovat vaše náklady na nabíjení.

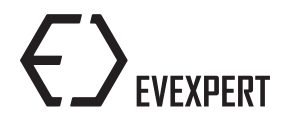